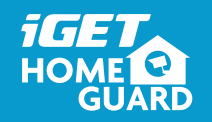

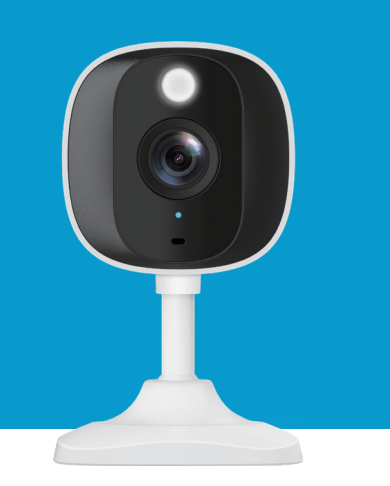

## Stick Up Al Camera

Quick Start Guide - EN

### What's included

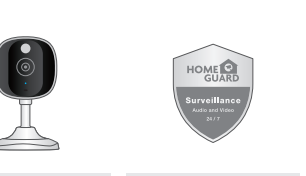

Warning Sticker Camera

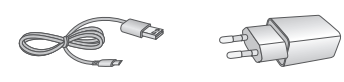

| USB Cable | Power Adapter |
|-----------|---------------|
|-----------|---------------|

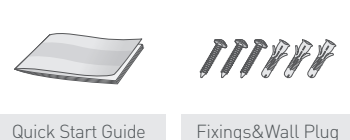

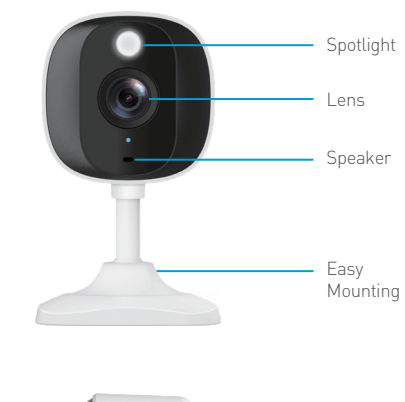

Parts & Description

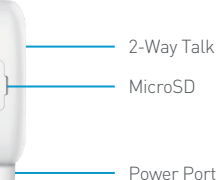

### Power on Camera

1 Connect the AC adapter to your camera and plug it in.

same Wi-Fi network you'll use for your camera.

ŝ

\_\_\_\_\_

ŝ

HOME

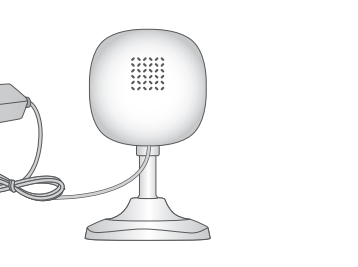

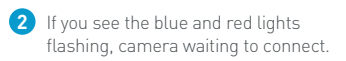

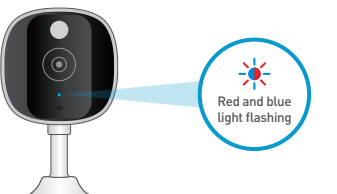

3 Make sure you are within range of the

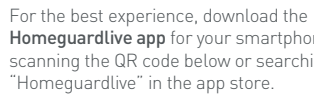

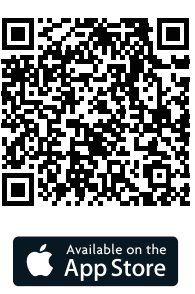

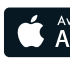

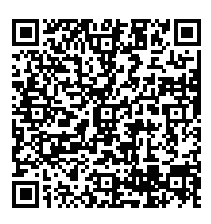

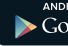

### Get the App

Homeguardlive app for your smartphone by scanning the QR code below or searching for

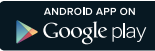

## Account Register

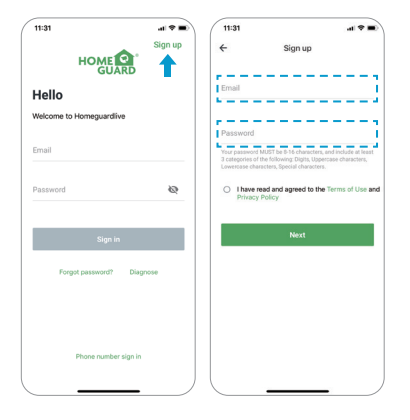

- 1 Open Homeguardlive App, then select Sign up.
- 2 Enter your email. Create a password at least 8 characters long. Your password must include three of the following:
  - At least one uppercase letter
  - At least one lowercase letter.
  - At least one number
- 3 You will receive an email with your Activation Link. Open the link to activate your account. Go back to login your account after activation successful.

### Add device

### Connect to Network

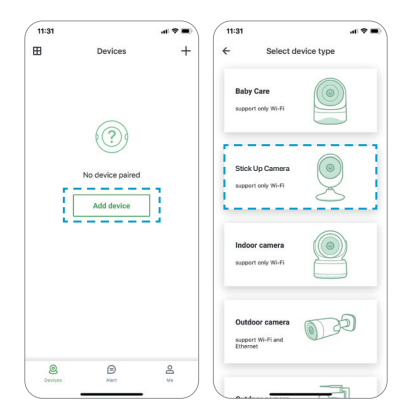

- 1 Login your account and tap "Add device".
- Choose the "Stick Up Camera" to connect.
- 3 Check if the camera's indicator is flashing Blue and Red. If not, Please try to reset the camera.
  - Reset Method: Keep the camera powered on for more than 1 minute, then press and hold "Reset" button until the LED turns red.

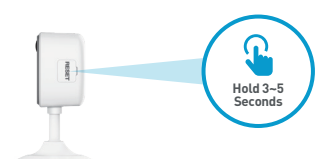

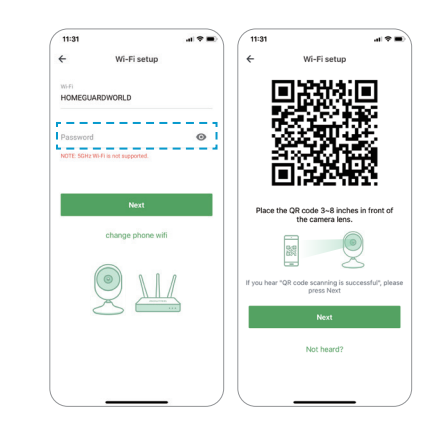

- Enter the correct Wi-Fi password. Note: The camera is not support 5GHz Wi-Fi.
- 2 This App will generate a QR code, place the QR code 3~8 inches in front of the camera lens, when the camera prompt "QR code scanning is successful" press "Next" and wait a moment.
- 3 Name the camera after the Pairing is successful. Press "OK" to complete the add operation.

# You're Done!

Congratulations! Your Indoor Camera is set up and ready to go.

You are now free to position your camera anywhere in your home where you get a Wi-Fi signal and view it remotely from anywhere in the world on your Smartphone or Tablet!

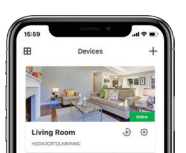

n 😑 🎉

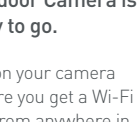

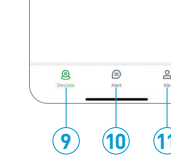

HEDAJCRTDLKRHNN

Home Page

3

(4)-

| 1  | Split-screen  | Tap to access Split-screen view                   |
|----|---------------|---------------------------------------------------|
| 2  | Live Video    | Tap to start live view                            |
| 3  | Device name   | Displays the camera name                          |
| 4  | Device ID     | Displays the device cloud ID                      |
| 5  | Add Device    | Tap to add a new camera                           |
| 6  | Device Status | Displays the camera network status                |
| 7  | Setting       | Tap to access camera setting                      |
| 8  | Replay        | Tap to play the recorded video in the memory card |
| 9  | Devices       | Tap to access device list page                    |
| 10 | Alerts        | Tap to access alert information page              |
| 11 | Ме            | Tap to access account information page            |

### Live View

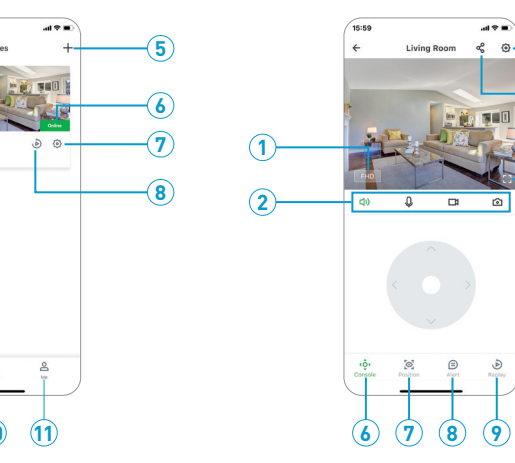

| Resolution    | Tap to change between video quality levels:SD,FHD |
|---------------|---------------------------------------------------|
| Mute / Unmute | Tap to hear the camera or unmute                  |
| 2-way talk    | Activate the microphone to enable 2-way talk      |
| Record        | Saves video clip from a live video                |
| Capture       | Saves images captured from a live video           |
| Setting       | Tap to access camera setting                      |
| Share         | Tap to share the camera to others                 |
| Full screen   | Click to view in full screen                      |
| Console       | Tap to enable pan & tilt controls                 |
| Position      | Adds/Adjusts the preset & sets the home position  |
| Alert         | Tap to access alert list                          |
| Replay        | Tap to play the recorded video in the memory card |
|               | 1                                                 |

### **Specifications**

### Hardware Features

Wi-Fi Support Power Interface Reset Button Built-in microSD Socket Built-in Microphone and speaker 1× Integrated Spotlight 4 infrared LED, 8m Night Vision Range

Resolution 2304 × 1296

Compression / Max Frame Rate H.265, 15fps

Image Sensor / Lens 1/3" CMOS Sensor, f=3.6mm. F=2.1 Viewing Angle: 110°

Human / Pet Detection Supported, Will Activate Camera

Security Protocols WPA/WPA2, WPA-PSK/WPA2-PSK

Wireless Speed IEEE802.11b/a/n 150Mbps

Camera Dimensions 56.8mm × 56.8mm × 96.3mm

Power Input DC 5V / 1A, <1.9W

11

-3

(5)

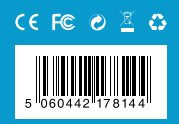

### **iGET HOMEGUARD 2024**

www.iget.eu/cs/helpdesk-centrum-cs https://helpdesk.intelek.cz

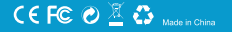